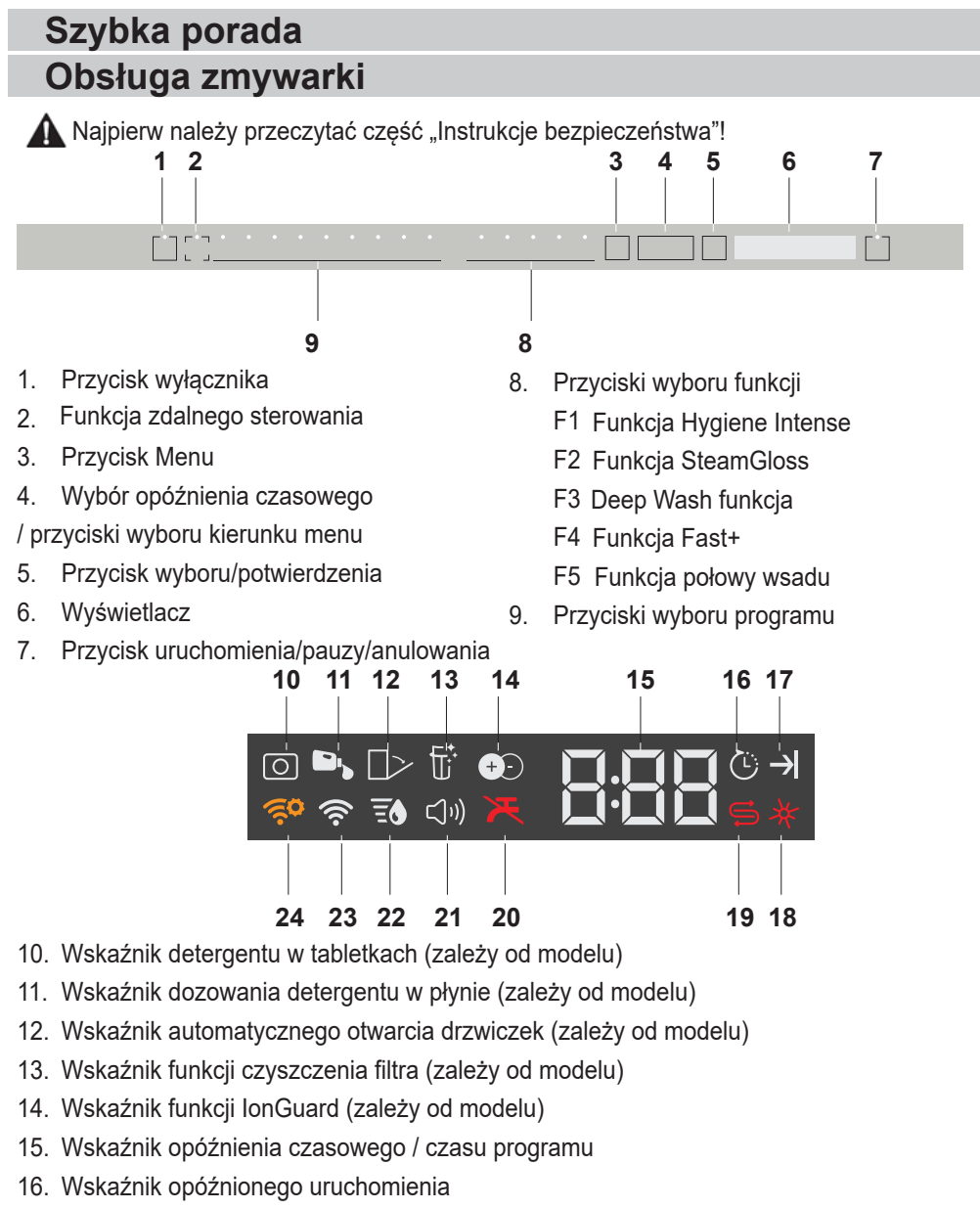

- 17. Wskaźnik końca programu
- 18. Wskaźnik środka do płukania
- 19. Wskaźnik soli
- 20. Wskaźnik odcięcia wody
- 21. Wskaźnik menu ustawień dźwięku
- 22. Wskaźnik menu ustawień twardości wody
- 23. Wskaźnik HomeWhiz
- 24. Wskaźnik ustawienia HomeWhiz

| Numer programu                                                                                                    | -                                                                                                    | 2                                                                                                    | ane programu<br>³                                                 | i tabela ze sre<br>4                                                                                                    | dnim zużycier<br>5                                                                | 6                                                                                              | 7                                                                                                    | 8                                                                                                    | 6                                                                                                    |
|----------------------------------------------------------------------------------------------------|----------------------------------------------------------------------------------------------------|----------------------------------------------------------------------------------------------------|-------------------------------------------------------------------|----------------------------------------------------------------------------------------------------|-----------------------------------------------------------------------------------|------------------------------------------------------------------------------------------------|----------------------------------------------------------------------------------------------------|----------------------------------------------------------------------------------------------------|----------------------------------------------------------------------------------------------------|
| Nazwa programu                                                                                                    | Auto                                                                                                    | AquaFlex                                                                                                    | Intensnwny                                                        | Eco *                                                                                                    | Delikatny                                                                         | Quick&Shine (#)                                                                                | Miri (#)                                                                                                    | Zmywanie wstępne                                                                                                    | Program do pobrania                                                                                       |
| Temperatura zmywania                                                                                                    | 40-65 °C                                                                                                    |                                                                                                    | 2° 07                                                             | 50 °C                                                                                                    | 40 °C                                                                             | 00 °C                                                                                          | 35 °C                                                                                                    |                                                                                                    |                                                                                                    |
| Stopień zabrudzenia                                                                                                    | Okresia<br>automatycznie<br>poziom zabrudzenia<br>naczym i ustawia<br>wody potrzebnej do<br>mycia, jak również<br>zastmycia.<br>Zakerny do<br>wzsystkich typów<br>naczyń. | Jest to program<br>malbardbej<br>odpowiedni do<br>codziemnych<br>razzyk, w tym<br>przedmiotów<br>przedmiotów<br>przedmiotów<br>przedmiotów<br>sztkane myje się w<br>koszu doinym.<br>i tace zat można<br>myć w koszu doinym. | Zalecany dla silne<br>zabn udzonych<br>naczył gamków i<br>patehi. | Nadaje się do mycia<br>zakudznych<br>zakudznych<br>naczyth. Jest to<br>program pod<br>względem<br>względem<br>podazonego zużycia<br>pod o cceny<br>b do oceny<br>b do oceny<br>zgodności z unjiną<br>dyrektywą w sprawie<br>ekoprojektu. | Specialny program<br>do kagodnego<br>z mwania<br>delikatnych naczyń<br>szklanych. | Program do<br>codziemego mycia<br>rommatnie<br>zabrudzonych<br>naczyń w najszybeszy<br>sposób. | Załscany dła<br>delkatnie<br>zanieczyszczonych<br>naczyń, z których<br>udzatnieju orsztki<br>jedzenia i wstępnie<br>oczyszczono. | Załcany do<br>usuwania<br>pozosładości na<br>zanieczyszczonych<br>będą oczektwać na<br>mycie w maszynie<br>przez kika chi. | Sprawdž aplikację<br>HomeWhž w<br>Posudwaniu<br>programów, które<br>pomocą połaczenia<br>bezprzewodowego. |
|                                                                                                    | Średni do wysokiego                                                                                                    | Średni                                                                                                    | Wysoki                                                            | Średni                                                                                                    | Niewielki                                                                         | Średni                                                                                         | Niewielki                                                                                                    |                                                                                                    |                                                                                                    |
| Zmywanie w stępnie                                                                                                    | +                                                                                                    | +                                                                                                    | +                                                                 | +                                                                                                    | +                                                                                 | -                                                                                              | -                                                                                                    | +                                                                                                    |                                                                                                    |
| Zmywanie                                                                                                    | +                                                                                                    | +                                                                                                    | +                                                                 | +                                                                                                    | +                                                                                 | +                                                                                              | +                                                                                                    |                                                                                                    |                                                                                                    |
| Suszenie                                                                                                    | +                                                                                                    | +                                                                                                    | +                                                                 | +                                                                                                    | +                                                                                 | +                                                                                              |                                                                                                    |                                                                                                    |                                                                                                    |
| Czas trwania (min.)                                                                                                    | 117-198                                                                                                    | 219                                                                                                    | 187                                                               | 252                                                                                                    | 120                                                                               | 58                                                                                             | 30                                                                                                    | 15                                                                                                    |                                                                                                    |
| Woda (I)                                                                                                    | 9,4-12,4                                                                                                    | 19,0                                                                                                    | 16,8                                                              | 9,5                                                                                                    | 14,4                                                                              | 10,6                                                                                           | 10,8                                                                                                    | 4                                                                                                    |                                                                                                    |
| Energia (kWh)                                                                                                    | 0,90-1,45                                                                                                    | 1,3                                                                                                    | 1,32                                                              | 0,768                                                                                                    | 0,92                                                                              | 1                                                                                              | 0,78                                                                                                    | 0                                                                                                    |                                                                                                    |
| a survey a start of a start of a |                                                                                                    |                                                                                                    |                                                                   |                                                                                                    |                                                                                   |                                                                                                |                                                                                                    |                                                                                                    |                                                                                                    |

# Pojemność załadunkowa: 16

Wartości podane w tabeli określono przy założeniu standardowych warunków. W warunkach rzeczywistych moga wystąpić róźnice. \* Program referencyjny dla instytutów badawczych. Badania przeprowadzane są zgodnie z normą EN 50242/60436 przy pehrych dozownikach soli i nabłyszczacza. Wartości podane dla programów innych niż program Eco 50°C są jedynie orientacyjne. (#) Dodatkowe funkcje mogą spowodować zmiany w trakcie trwania programu.

|                      | Informacje o programie d                                                                             | do pobrania i tabela średnich wartości zużycia                 |                                                                                                    |
|----------------------|----------------------------------------------------------------------------------------------------|----------------------------------------------------------------|----------------------------------------------------------------------------------------------------|
| Nazwa programu       | Quietwash                                                                                            | Clean&Shine                                                    | InnerClean                                                                                                    |
| Temperatura zmywania |                                                                                                    | 65 °C                                                          |                                                                                                    |
| Stopień zabrudzenia  | Jest to program do codziennego zmywania normalnie<br>zabrudzonych naczyń w najbardziej cichy sposób. | Program do codziennego mycia normalnie zabrudzonych<br>naczyń. | Załeca się uruchamianie tego programu co 1 - 2 miesiące<br>w celu czyszczenia znywarki i zapownienia jej niezbędnej<br>higieny. Program ten należy uruchamiać przy pustej<br>Dla lepszych rezultatów załeca się stosowanie go łącznie<br>ze specjalnymi środkami do czyszczenia zmywarek. |
|                      | Średni                                                                                               | Średni                                                         | -                                                                                                    |
| Zmywanie wstępnie    | +                                                                                                    | +                                                              | -                                                                                                    |
| Zmywanie             | +                                                                                                    | +                                                              | -                                                                                                    |
| Suszenie             | +                                                                                                    | +                                                              | -                                                                                                    |
| Czas trwania (min.)  | 307                                                                                                  | 125                                                            | 06                                                                                                    |
| Woda (I)             | 9'6                                                                                                  | 14,4                                                           | 15,2                                                                                                    |
| Energia (kWh)        | 1,15                                                                                                 | 1,15                                                           | 2'0                                                                                                    |
|                      |                                                                                                    |                                                                |                                                                                                    |

## **FUNKCJA HOMEWHIZ**

Stan zmywarki można sprawdzić na urządzeniu inteligentnym za pomocą funkcji HomeWhiz.

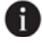

HomeWhiz działa jedynie w paśmie częstotliwości 2,4 GHz.

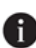

Po wybraniu funkcji można sterować urządzeniem za pomocą urządzenia inteligentnego. Gdy funkcja nie jest wybrana, urządzenie można monitorować za pomocą aplikacji.

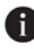

 Wskaźnik na urządzeniu wskazuje, czy funkcja jest włączona.

- Jeśli funkcja jest wyłączona, wskaźnik HomeWhiz nie świeci się albo stale szybko miga. Jest tak na przykład, gdy ustawienie połączenia bezprzewodowego jest wyłączone lub drzwiczki urządzenia są otwarte.
  - 🚹 Funkcja zostaje wyłączona po otwarciu drzwiczek zmywarki lub włączeniu/ wyłączeniu urządzenia. Można ja ponownie włączyć za pomocą przycisku zdalnego sterowania.

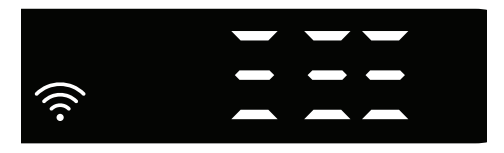

Wyświetlacz z włączoną funkcją HomeWhiz.

#### Konfiguracja funkcji HomeWhiz i ustawienia konta użytkownika

Aby skorzystać z funkcji sieci WLAN urządzenia, zainstaluj aplikację HomeWhiz ze sklepu z aplikacjami na urządzeniu inteligentnym. Aby skorzystać z aplikacji, upewnij się, że urządzenie inteligentne jest połączone z internetem.

Jeśli korzystasz z aplikacji po raz

pierwszy, przejdź procedurę rejestracji z wykorzystaniem adresu e-mail w aplikacji. Po zakończeniu procesu rejestracji możesz korzystać ze wszystkich urządzeń z obsługą funkcji HomeWhiz, używając utworzonego konta.

Aby zobaczyć urządzenia powiązane z kontem, dotknij opcji "Add/Remove Appliance" ("Dodaj/Usuń urządzenie") w części "Appliances" ("Urządzenia"). Na tej stronie możesz przeprowadzić procesy parowania użytkowników tych urządzeń.

#### Konfiguracja początkowa

- Dotknij sekcji "Add/Remove 1 Appliance" ("Dodaj/Usuń urzadzenie") w aplikacji HomeWhiz.
- 2 Dotknij pozycji "Tap here to setup a new appliance" ("Dotknij tutaj, aby skonfigurować nowe urządzenie").
- Gdy urządzenie jest wyłączone, 3. naciśnij równocześnie przyciski Wł./ Wył. i zdalnego sterowania, aby przejść do menu ustawień. Naciśnij przycisk ustawień, aby urządzenie przeszło w tryb "konfiguracji połączenia bezprzewodowego".
- 4. Następnie w sekcji ustawień na urządzeniu inteligentnym połącz się z siecią "HomeWhiz xxxxxxx" w ustawieniach połączenia bezprzewodowego. Hasło sieci można zobaczyć w aplikacji HomeWhiz.
- 5. Podłącz urządzenie inteligentne do sieci HomeWhiz i wróć do aplikacji HomeWhiz. W aplikacji możesz zobaczyć dodawaną zmywarkę. Aby przejść do następnego kroku, dotknij pozycji Next (Dalej).
- Wybierz sieć, do której chcesz podłączyć zmywarkę, i wprowadź hasło.

- 7. Gdy zmywarka łączy się z wybraną siecią, ikona HomeWhiz (🔶) miga. Po ustanowieniu połączenia ikona przestaje migać.
- Po podłączeniu zmywarki do tej samej 8. sieci należy podłaczyć także urzadzenie inteligentne. Jeśli urządzenie inteligentne nie połączy się automatycznie, przejdź do ustawień i połącz je z siecią, z którą połączona jest zmywarka.
- 9. Wróć do aplikacji HomeWhiz i nadaj nazwę zmywarce. To już ostatni krok. Produkt będzie widoczny na stronie "Products" ("Produkty").
- 10. Po skonfigurowaniu zmywarki urządzenie automatycznie wyświetli ekran główny i powróci do trybu używania.
- 11. Jeśli konfiguracja się nie uda lub nie można jej będzie ukończyć w ciągu 5 minut w trybie konfiguracji, ikona HomeWhiz zgaśnie i urządzenie przejdzie w tryb wyłączenia. Aby ponownie wykonać konfigurację, powtórz procedure od kroku 1.

#### Korzystanie ze zmywarki na więcej niż jednym urządzeniu

Korzystanie ze zmywarki jest możliwe na więcej niż jednym urządzeniu. Aby korzystać z tej możliwości, zainstaluj aplikację HomeWhiz na innym urządzeniu inteligentnym. Po uruchomieniu aplikacji musisz zalogować się na konto.

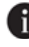

Jeśli na koncie zostały wcześniej dodane urządzenia, korzystanie ze zmywarki jest możliwe od razu po zalogowaniu.

#### Aby użyć wcześniej skonfigurowanej zmywarki z nowego konta, wykonaj poniższe kroki.

Utwórz nowe konto i użyj go, aby 1. zalogować się do aplikacji HomeWhiz. Upewnij się, że urządzenie inteligentne i zmywarka są połączone z tą samą siecią.

- 2. Dotknij pozycji "Add/Remove Appliance" ("Dodaj/Usuń urządzenie") na stronie Products (Produkty). Urządzenie i jego właściciela można znaleźć na karcie "Other Appliances" ("Inne urządzenia").
- Dotknij pozycji (+) obok zmywarki, 3. którą chcesz dodać, i nadaj nazwę urządzeniu.
- 4. Prośba o dodanie urządzenia zostanie wysłana do właściciela pocztą elektroniczną. Po zatwierdzeniu prośby przez właściciela można rozpocząć wspólne użytkowanie urządzenia.
- 🚹 Po zakończeniu procesów konfiguracji urządzenie inteligentne i zmywarka nie muszą być połączone z ta sama siecia. Z urządzenia możesz korzystać pod warunkiem, że urządzenie inteligentne jest połączone z internetem.
- 🚹 Aby zobaczyć urządzenia powiązane z kontem, dotknij opcji "Add/Remove Appliance" ("Dodaj/Usuń urządzenie") w części "Appliances" ("Urządzenia"). Na tej stronie możesz przeprowadzić procesy parowania użytkowników tych urządzeń.

#### Włączanie/wyłączanie funkcji **HomeWhiz**

Naciśnij przycisk zdalnego sterowania, aby włączyć funkcję.

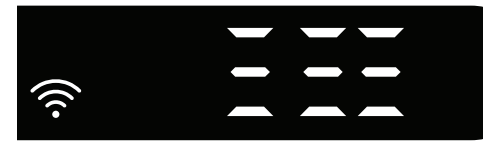

Jeśli naciśniesz przycisk zdalnego sterowania, gdy funkcja jest właczona, funkcja Home Whiz zostanie wyłączona, a wskaźnik urządzenia powróci do wyświetlania czasu opóźnienia / czasu

programu. W pozycji wyłączenia dioda LED przycisku HomeWhiz zgaśnie.HomeWhiz się nie świeci. Jeśli ikona HomeWhiz się świeci, połączenie bezprzewodowe urządzenia jest włączone, a urządzenie jest podłączone do sieci bezprzewodowej. Jeśli ikona HomeWhiz stale miga w regularnych odstępach czasu, to znaczy, że połączenie bezprzewodowe jest włączone, ale zmywarka nie może lub próbuje połączyć się z siecią.

# Włączanie/wyłączanie połączenia bezprzewodowegoGdy zmywarka

jest włączona, naciśnij i przytrzymaj przez 1 sekundę przycisk "Menu", aby przejść do menu ustawień. Wykonaj instrukcje wyświetlane na ekranie i naciśnij przyciski <- oraz +> na panelu, a następnie poczekaj, aż zaświeci się wskaźnik połączenia bezprzewodowego. Naciśnij przycisk wyboru i jeśli połączenie bezprzewodowe jest włączone, wyłącz je, a jeśli jest wyłączone, włącz je. Jeśli połączenie bezprzewodowe jest włączone, wskaźnik połączenia bezprzewodowego w menu ustawień włączania/wyłączania połączenia bezprzewodowego świeci światłem stałym, a jeśli jest wyłączone, miga w krótkich odstępach czasu.

Po włączeniu połączenia bezprzewodowego zmywarka połączy się z siecią domową, używając wcześniej skonfigurowanych ustawień.

#### Usuwanie ustawień HomeWhiz

Gdy zmywarka jest włączona, naciśnij i przytrzymaj przez 5 sekund przyciski zdalnego sterowania i kierunku menu (-). Po odliczaniu 5 - 4 - 3 - 2 - 1 ustawienia na wyświetlaczu zostaną usunięte.

#### Rozwiązywanie problemów dotyczących HomeWhiz

W przypadku problemu ze sterowaniem lub połączeniem postępuj zgodnie z niniejszymi instrukcjami. Jeśli problem nadal występuje, wykonaj następny krok.

- 1. Sprawdź, czy urządzenie inteligentne jest połączone z internetem.
- Zamknij aplikację HomeWhiz na urządzeniu inteligentnym i uruchom ją ponownie.
- 3. Uruchom ponownie urządzenie inteligentne.
- 4. Sprawdź stan połączenia bezprzewodowego zmywarki. Jeśli widzisz "WLAN: Off" ("Sieć WLAN wyłączona"), przełącz na "WLAN: On" ("Sieć WLAN włączona") i zaczekaj, aż zmywarka się połączy. Następnie zamknij aplikację HomeWhiz na urządzeniu inteligentnym i uruchom ją ponownie.
- Jeśli nie można ustanowić połączenia wg powyższych instrukcji, powtórz początkową konfigurację ustawień urządzenia.
- Jeśli problem nadal występuje, skontaktuj się z autoryzowanym serwisem.

#### Zmienianie pobranego programu

Pobrany program, czyli ostatni program produktu, można zmienić za pomocą aplikacji HomeWhiz.

Można sprawdzić tabelę danych programów i średnich wartości zużycia, aby sprawdzić dostępne do pobrania programy i domyślny pobrany program.

#### Aby zmienić pobrany program:

- Podłączyć żądany produkt do aplikacji HomeWhiz.
- Włączyć funkcję zdalnego sterowania w produkcie.

- · Przejść do strony ustawień produktu w aplikacji HomeWhiz.
- Na stronie ustawień produktu przejść do strony pobierania programu.
- Na stronie pobierania programu wybrać żądany program produktu.
- Po wybraniu żądanego programu na stronie pobierania programu nacisnąć przycisk Download Programme (Pobierz program) w aplikacji HomeWhiz.
- Podczas pobierania programu w programie i aplikacji HomeWhiz wyświetlana jest animacja.
- Po ukończeniu procedury pobierania można wybrać i zainstalować pobrany program w produkcie lub aplikacji HomeWhiz.
- Aby wyświetlić programy, które można pobrać na dany produkt, należy sprawdzić tabelę danych programów i średnich wartości zużycia.

f W razie pobrania innego programu do produktu poprzedni wybór zostanie skasowany.

Można pobrać dowolną liczbę programów produktu i zmieniać pobrany program w każdej chwili. W tym celu trzeba jedynie podłączyć smartfon i produkt do Internetu oraz włączyć funkcję zdalnego sterowania w produkcie.

### Regulacja systemu zmiękczania wody

Właściwe wyregulowanie systemu zmiękczania wody poprawia wydajność zmywania, płukania i suszenia przez zmywarkę.

Aby wyregulować system, najpierw należy uzyskać informacje o twardości wody w okolicy, a następnie dokonać regulacji jak wskazano poniżej.

#### Po ustaleniu twardości wody:

- Rozpakować pasek testowy.
- Odkręcić kran i pozwolić wodzie płynąć przez mniej więcej minutę.
- Zanurzyć pasek testowy w wodzie na 1 sekundę.
- Wyjąć pasek z wody i otrząsnąć go z niej.
- Odczekać minutę.
- Wykonać konieczną regulację według wskazania paska testowego.
- 1. Po włączeniu zmywarki nacisnąć i przytrzymać przez 3 sekundy przycisk Menu.
- W niektórych modelach wciśnięcie przycisku Menu tylko raz umożliwia wejście w menu ustawień.

2. Naciskać przyciski <- oraz +>, aż zaświeci się wskaźnik ustawienia twardości wody (wyświetlona zostanie pozycja "r").

3. Za pomocą przycisku Selection (Wybór) ustawić poziom twardości wody odpowiedni do twardości wody zasilającej. Prawidłowe ustawienia podano w "Tabeli ustawień poziomów twardości wody".

4. Nacisnąć przycisk On/Off (Wł./Wył.), aby zapisać ustawienie.

Poziom 0
Poziom 1
Poziom 2
Poziom 3
Poziom 4
Poziom 5
Poziom 5

#### Tabela ustawień poziomów twardości wody

| Poziom<br>twardości | Twardość<br>wody w skali<br>angielskiej °dE | Twardość<br>wody w skali<br>niemieckiej °dH | Twardość<br>wody w skali<br>francuskiej* °dF | Wskaźnik poziomu twardości wody                                                                  |  |  |  |
|---------------------|---------------------------------------------|---------------------------------------------|----------------------------------------------|--------------------------------------------------------------------------------------------------|--|--|--|
| Poziom 0            | 0–5                                         | 0–4                                         | 0–8                                          | Nacisnąć przycisk Selection (Wybór), aby przełączyć                                              |  |  |  |
| Poziom 1            | 6–9                                         | 5–7                                         | 9–13                                         | poziom twardości wody do pozycji 1. (r1).                                                        |  |  |  |
| Poziom 2            | 10–15                                       | 8–12                                        | 14–22                                        | Nacisnąć przycisk Selection (Wybór), aby przełączyć<br>poziom twardości wody do pozycji 2. (r2). |  |  |  |
| Poziom 3            | 16–19                                       | 13–15                                       | 23–27                                        | Nacisnąć przycisk Selection (Wybór), aby przełączyć<br>poziom twardości wody do pozycji 3. (r3). |  |  |  |
| Poziom 4            | 20–24                                       | 16–19                                       | 28–34                                        | Nacisnąć przycisk Selection (Wybór), aby przełączyć<br>poziom twardości wody do pozycji 4. (r4). |  |  |  |
| Poziom 5            | 25–62                                       | 20–50                                       | 35–90                                        | Nacisnąć przycisk Selection (Wybór), aby przełączyć<br>poziom twardości wody do pozycji 5. (r5). |  |  |  |

Na przełączniku regulacji regeneracji nastawić także ten sam poziom twardości, który nastawiono na panelu sterowania. Na przykład jeśli nastawiono go na "3" na panelu sterowania, przełącznik regulacji regeneracji także należy nastawić na 3.

| Przełącznik regulacji regeneracji | Poziom 0 | Poziom 1       | Poziom 2 | Poziom 3 | Poziom 4 | Poziom 5 |
|-----------------------------------|----------|----------------|----------|----------|----------|----------|
|                                   |          | ╵└┨╌╆┥╌┝┥╌┝┫┈┙ |          |          |          |          |
|                                   | 1        | 1              | 2        | 3        | 4        | 5        |
|                                   | Ŋ        | Ŋ              | \$       | 1        | ያ        | \$       |
|                                   |          |                |          |          |          |          |
|                                   |          |                |          |          |          |          |

- Jeśli poziom twardości używanej wody przekracza 50°dH lub jeśli używana jest woda ze studni, zaleca się zastosowanie urządzeń do filtrowania i oczyszczania wody.
- Ponieważ zmywarka jest wyposażona w system automatycznego wykrywania poziomu twardości wody, należy dodać odpowiednią dla zmywarki sól, kiedy świeci wskaźnik soli.
- Jeżeli nie zostanie dodana sól, system automatycznego wykrywania twardości wody nie będzie działał prawidłowo.
- Mimo że zmywarka jest wyposażona w system automatycznego wykrywania twardości wody, ustawienie twardości wody jest wykonywane przez autoryzowany serwis / użytkownika podczas pierwszej konfiguracji. Po przeprowadzce zmywarka automatycznie ustawi twardość wody, w zależności od poziomu twardości wody w miejscu przeprowadzki.